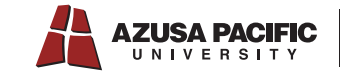

## GET Desktop Adding Cougar Bucks

1. Visit **get.cbord.com/apu** and login with your APU NetID and password.

GET

Parents, Guardians or Other Relatives:

Login to GET:

How does GET work? Manage your money, add funds and Find out more about GET here.

**Add Funds** 

Deposit Amount: Amount Select an Accoum

lease fill in the fields below. Pre-

2. Click on "Add Funds."

3. Fill out the amount you want to deposit, your billing and credit card information and hit "Continue."

4. Confirm adding your funds and click on "Add Funds." Cougar Bucks are now on your ID Card! You will also receive an email confirmation of your deposit.

Please note: there is a \$0.25 convenience fee for every add funds transaction.

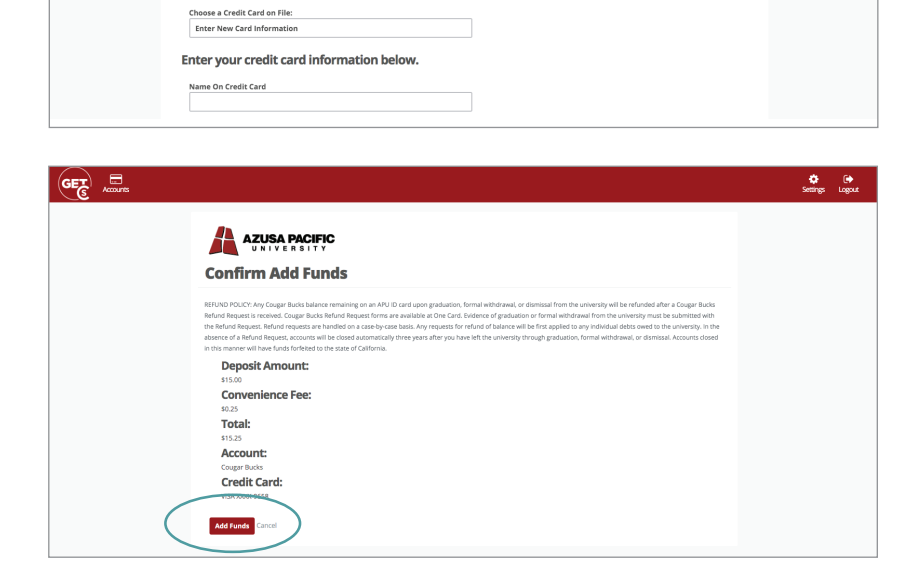

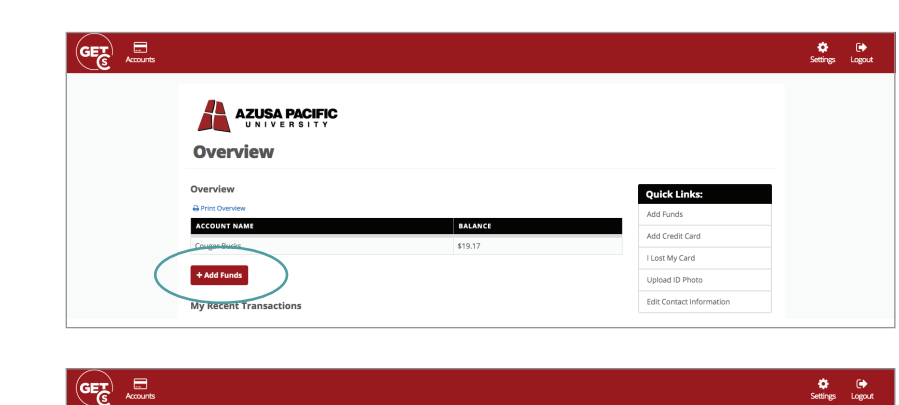